## 大阪の7日間平均気温の2001年~2010年の平均値と累年値を ダウンロードする

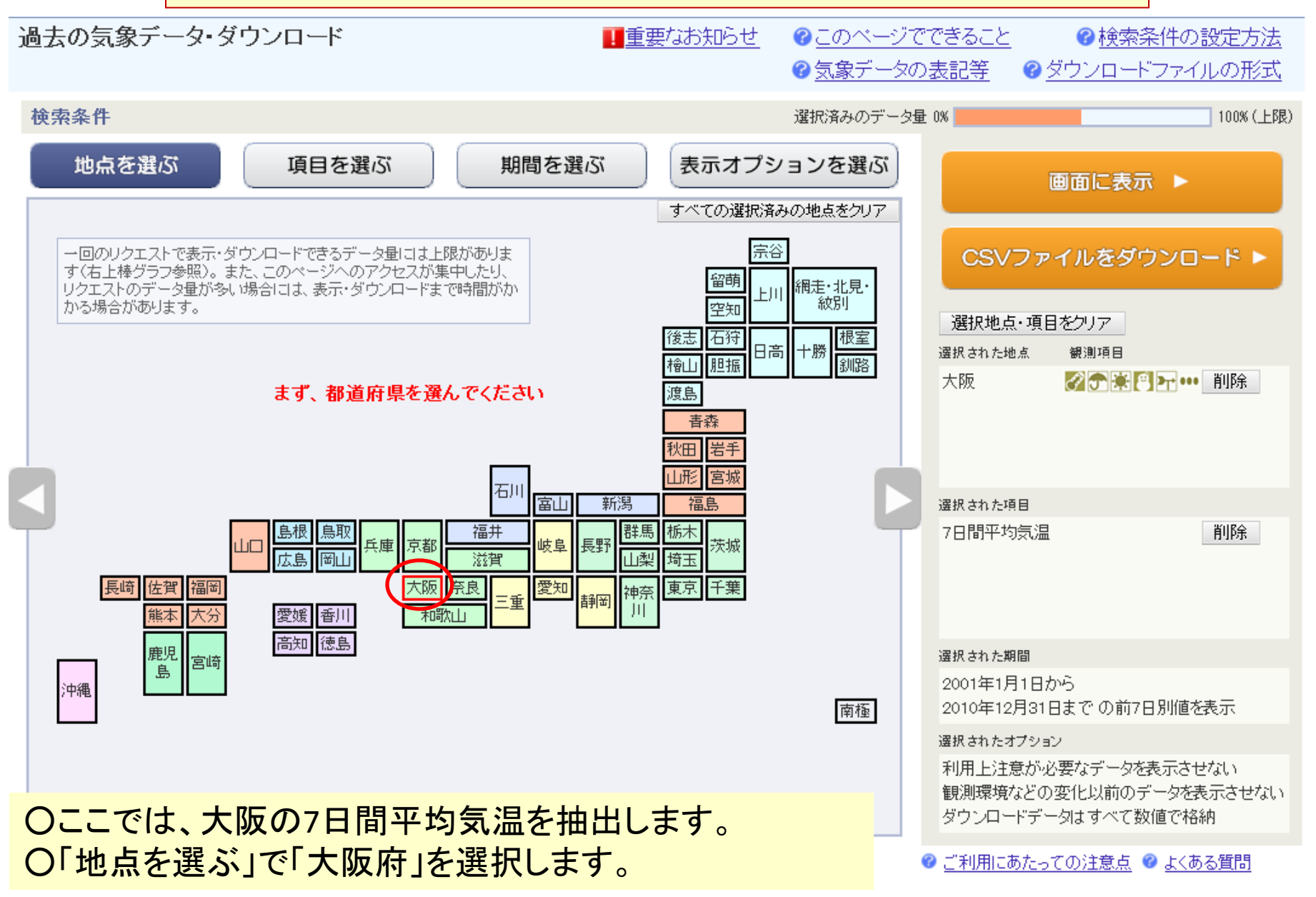

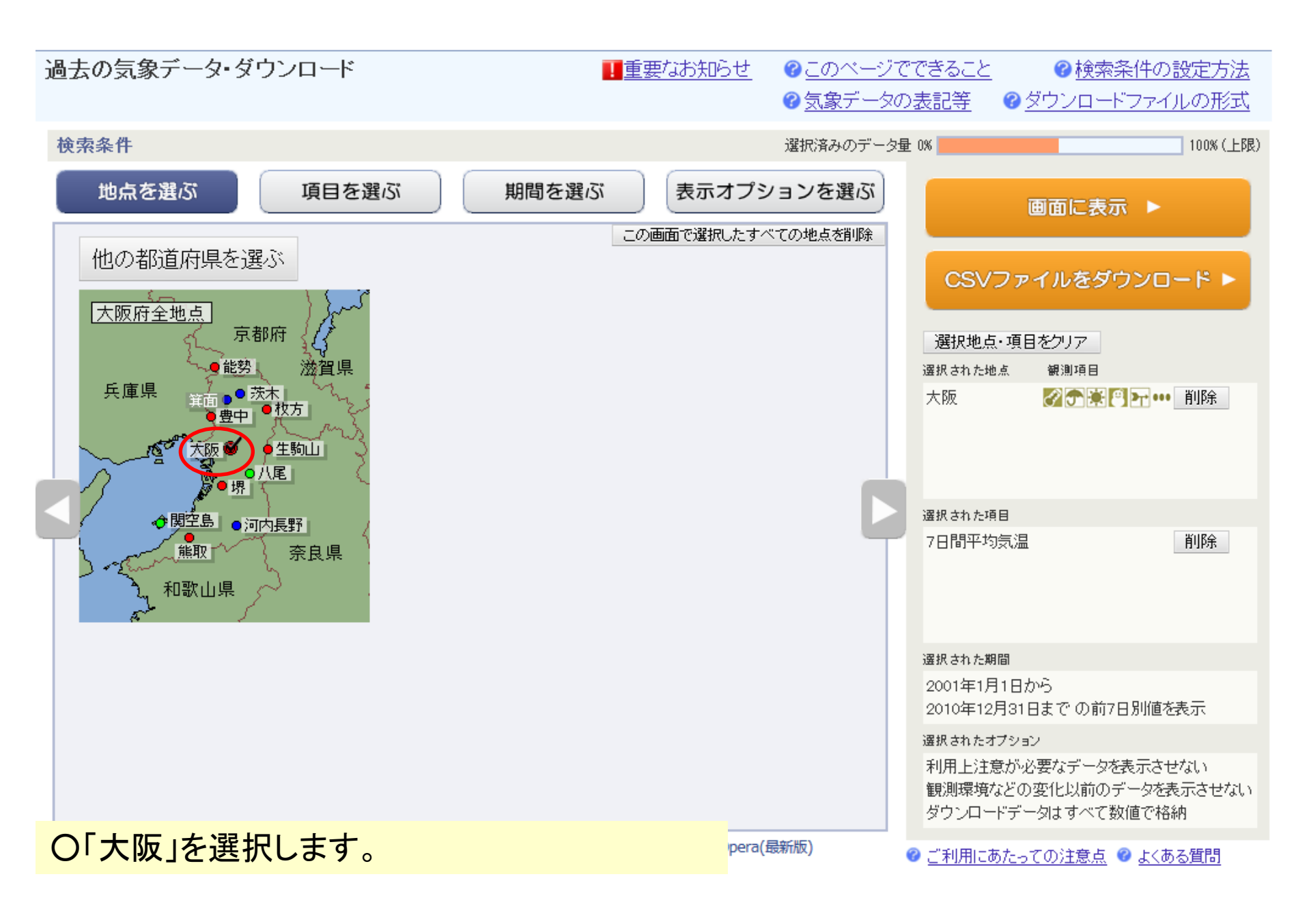

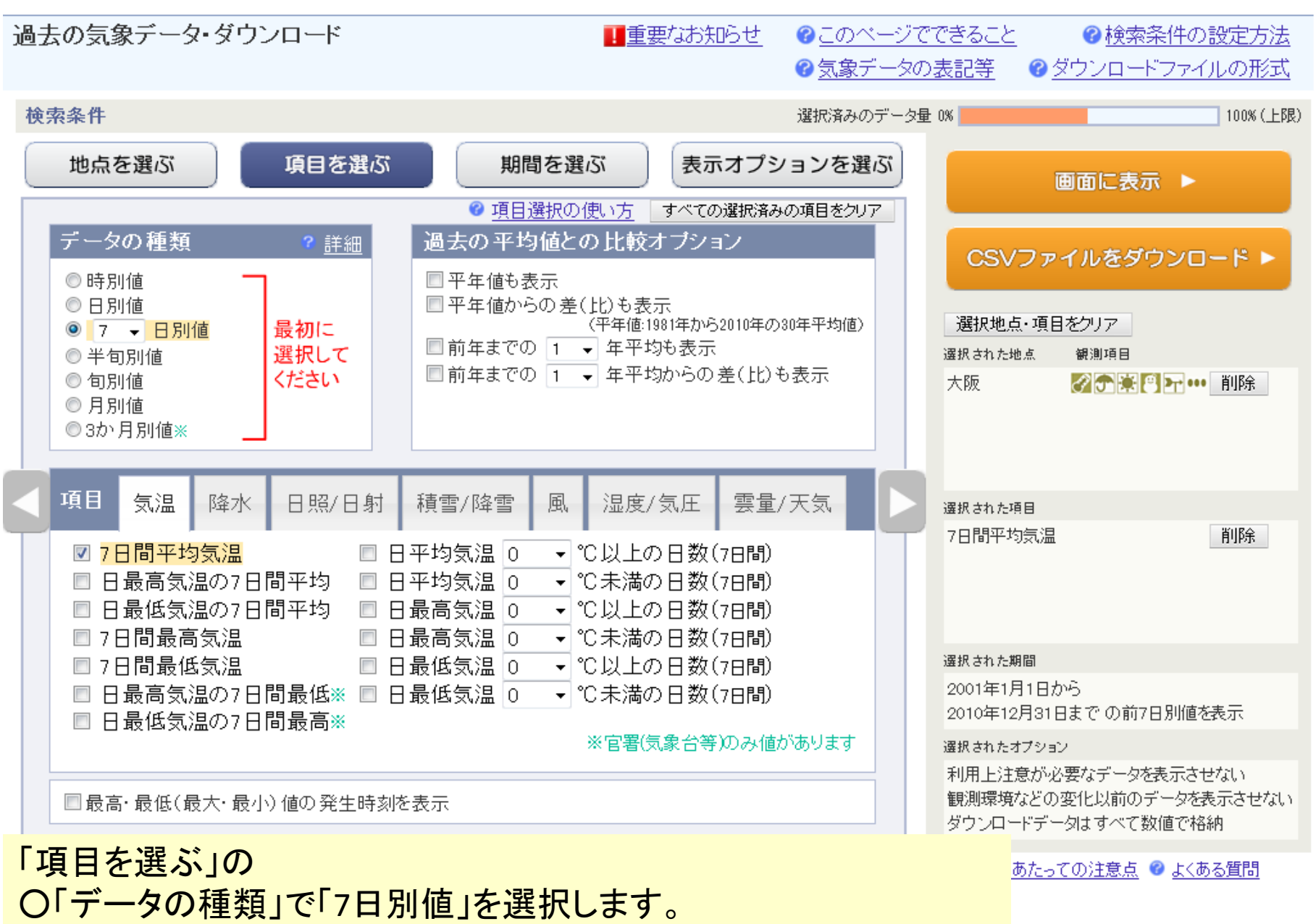

〇「項目」で「7日間平均気温」を選択します。

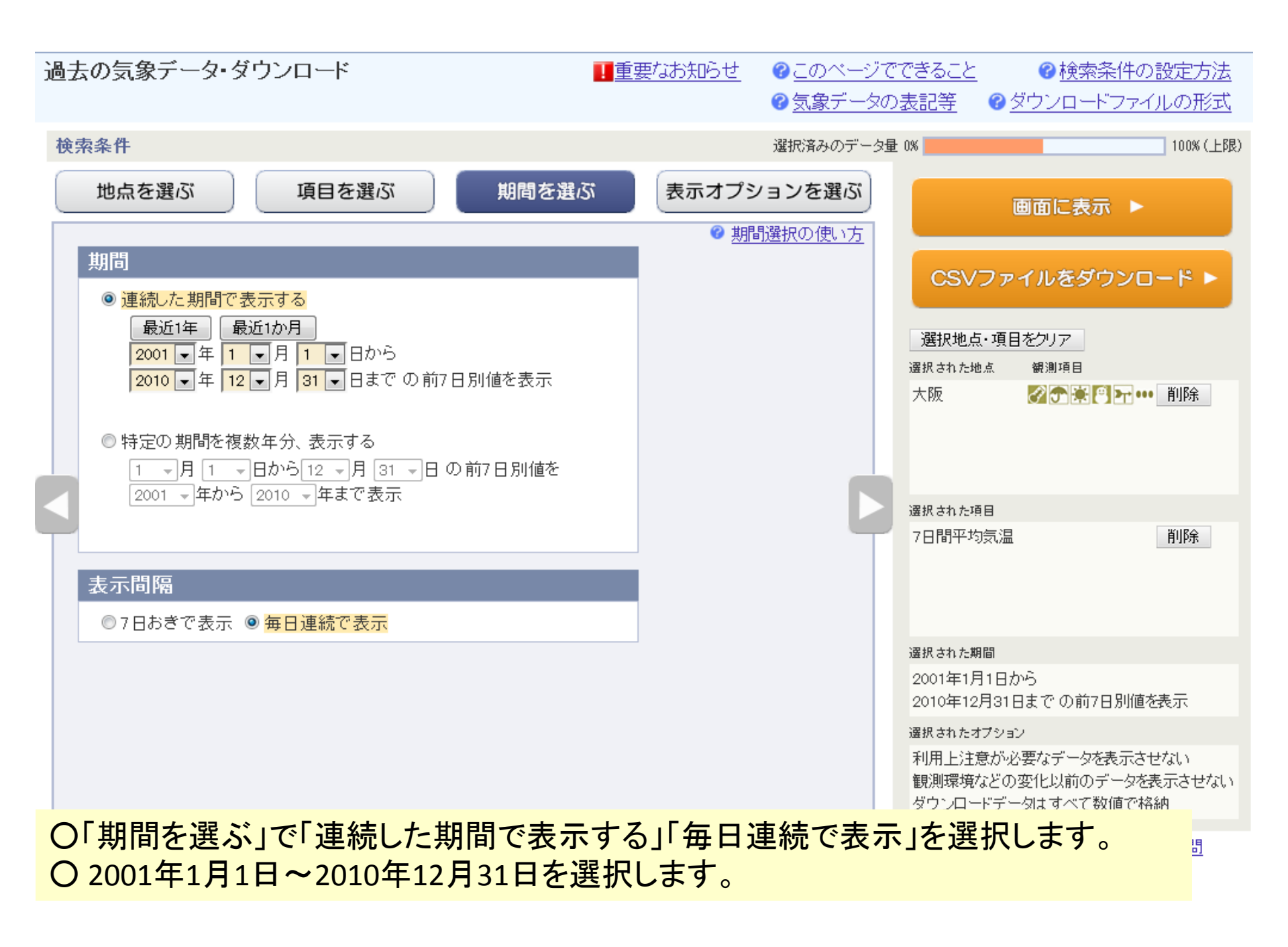

| 過去の気象データ・ダウンロード  「重要なお知らせ 3 このペーシ<br>③ 気象データ                                                                                                    | <u> ?でできること</u> ? 検索条件の設定方法<br>?の表記等 ? ダウンロードファイルの形式                |
|----------------------------------------------------------------------------------------------------|---------------------------------------------------------------------|
| <b>検索条件</b><br>選択済みのデー                                                                                                    | 久量 0% 100% (上限)                                                     |
| 地点を選ぶ 項目を選ぶ 期間を選ぶ 表示オプションを選ぶ                                                                                                    | 画面に表示 ▶                                                             |
| ② <u>表示オプションの使い方</u> 利用上注意が必要なデータの扱い     統計値を求める際、統計のもととなる資料に大幅な(必要な資料の20%を超える)欠損があるため     お田に注意が必要なす。 おお、こので、おお、こので、おお、こので、おお、こので、おお、こので、おお、こので、おお、こので、おお、こので、おお、こので、おお、こので、おお、こので、おお、こので、おお、こので、おお、こので、おお、こので、おお、こので、おお、こので、おお、こので、おお、こので、おお、こので、おお、こので、おお、こので、おお、こので、おお、こので、おお、こので、おお、こので、おお、こので、おお、こので、おお、こので、おお、こので、おお、こので、おお、こので、おお、こので、おお、こので、おお、こので、おお、こので、おお、こので、こので、おお、こので、こので、こので、こので、こので、こので、こので、こので、こので、こので | CSVファイルをダウンロード ▶                                                    |
| <u>利用上注意か必要なテータは</u><br>◎ 値を表示(格納)する。ただし利用上注意が必要なことを示す情報をつける。<br>◎ <mark>値を表示(格納)しない。</mark>                                                                                                    | 選択地点・項目をクリア<br>選択された地点 観測項目                                         |
| 観測環境などの変化の前後で、値が不均質となったデータの扱い<br>観測場所の移転、環境の変化、観測方法の変更などにより、その前後で値が不均質となった場合、<br>◎観測環境などの変化にかかわらず、すべての期間の値を表示(格納)する。ただしデータの不均質を<br>示す情報をつける。                                                                                                    | 大阪                                                                  |
| ◎観測境境などの変化的の値を表示(格納しない。                                                                                                    | 選択された項目                                                             |
| ダウンロードCSVファイルのデータ仕様                                                                                                    | 7日間半均気温 削除                                                          |
| <ul> <li>● すべて数値で格納(現象あり・なし情報、品質情報は数値で格納)</li> <li>日付の形式</li> <li>● 日付リテラルで格納</li> <li>● 年月日などに分けて格納</li> <li>● データ表示画面と同様に、数値以外の記号を含む</li> </ul>                                                                                                    |                                                                     |
|                                                                                                    | 選択された期間                                                             |
|                                                                                                    | 2001年1月1日から<br>2010年12月31日までの前7日別値を表示                               |
| □ 日何に曜日を表示(日別順選択時)<br>□ 都道府県名を格納(CSVファイルダウンロード実行時)                                                                                                    | 選択されたオプション                                                          |
|                                                                                                    | 利用上注意が必要なデータを表示させない<br>観測環境などの変化以前のデータを表示させない<br>ダウンロードデータはすべて数値で格納 |
| 〇表示オプションはユーザーの必要に応じて選択します。                                                                                                    |                                                                     |

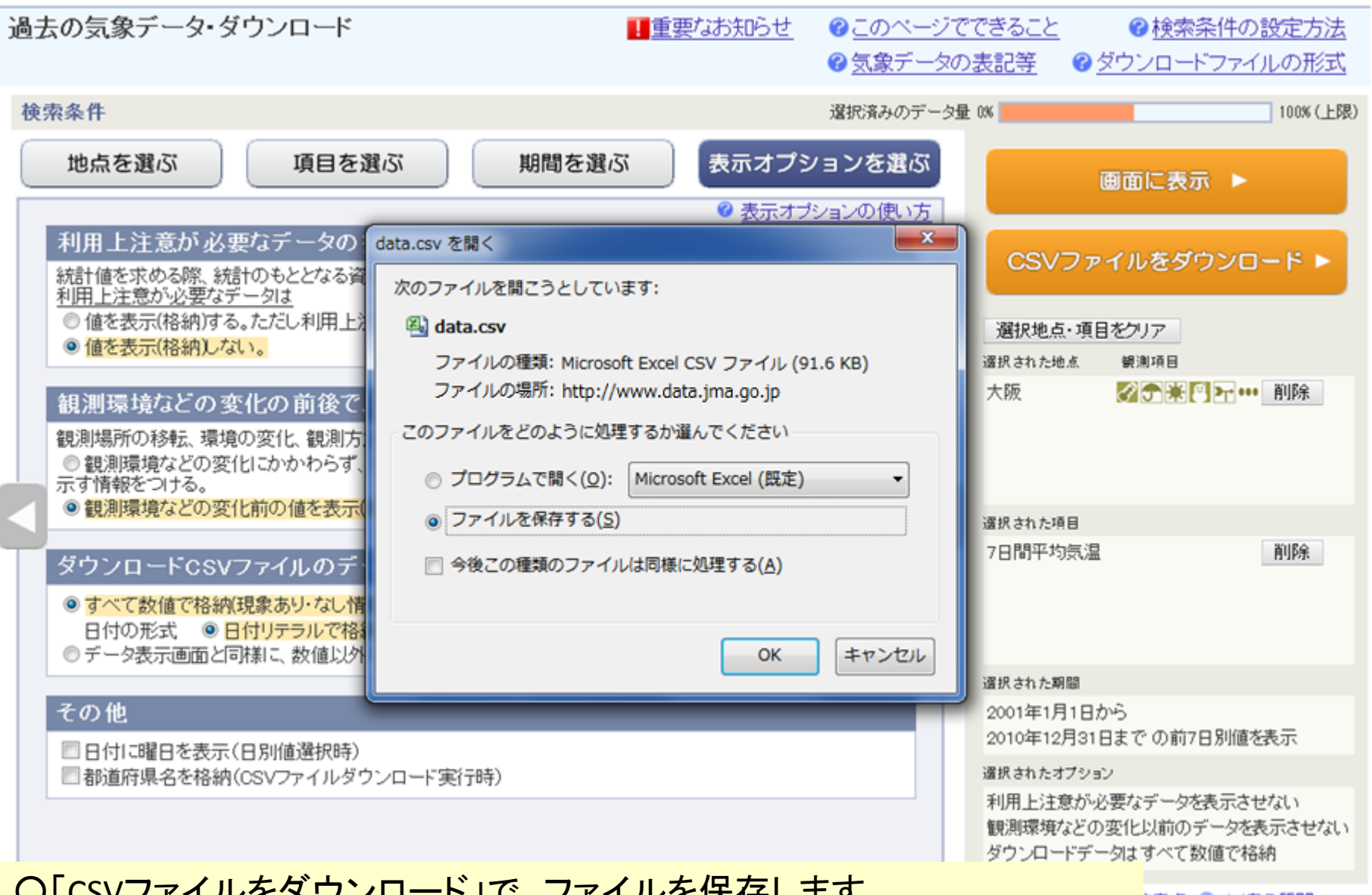

O「CSVファイルをダウンロード」で、ファイルを保存します。

注意点 🕝 よくある質問

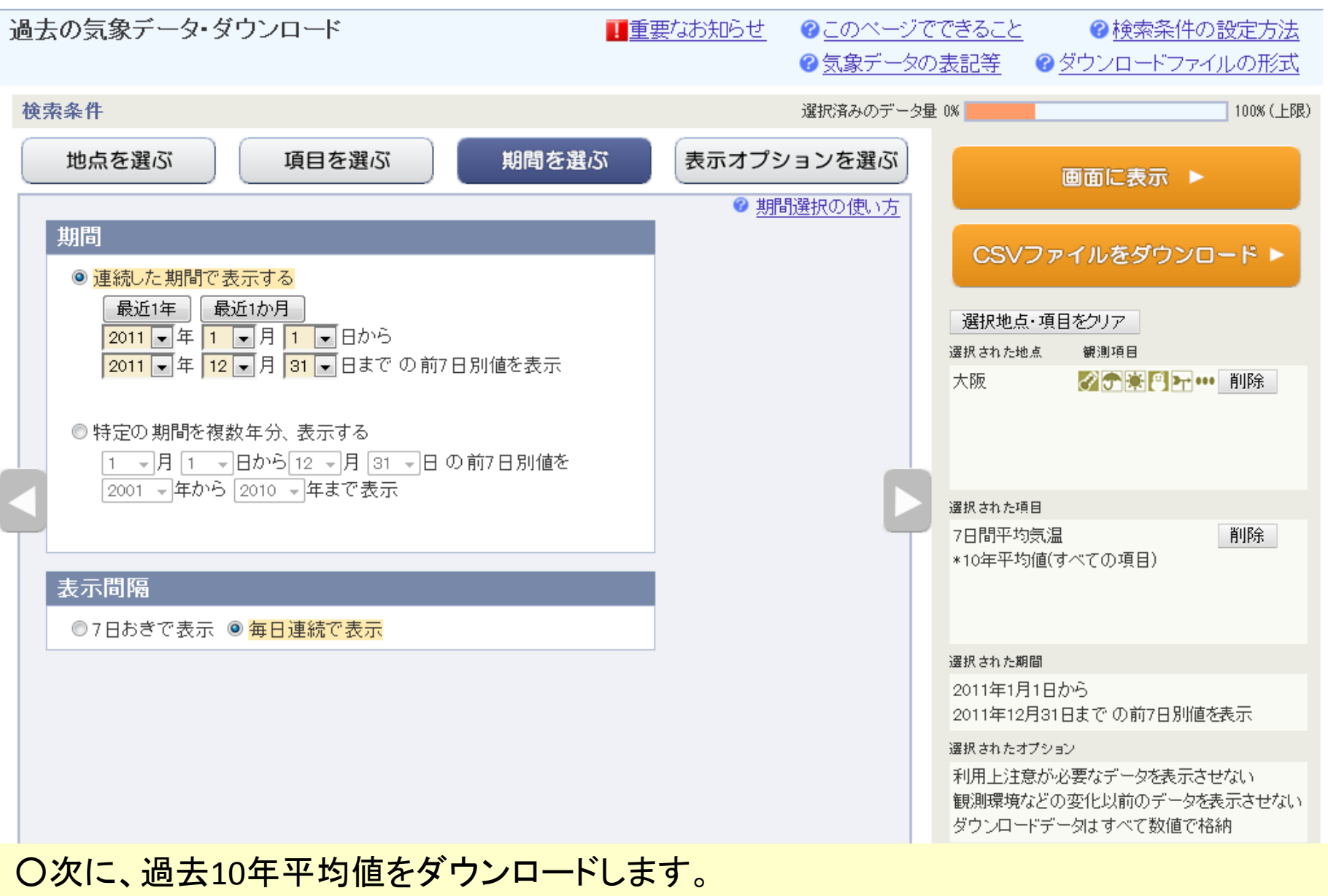

O2011年1月1日~2011年12月31日を選択します(2010年までの10年平均とするため)。

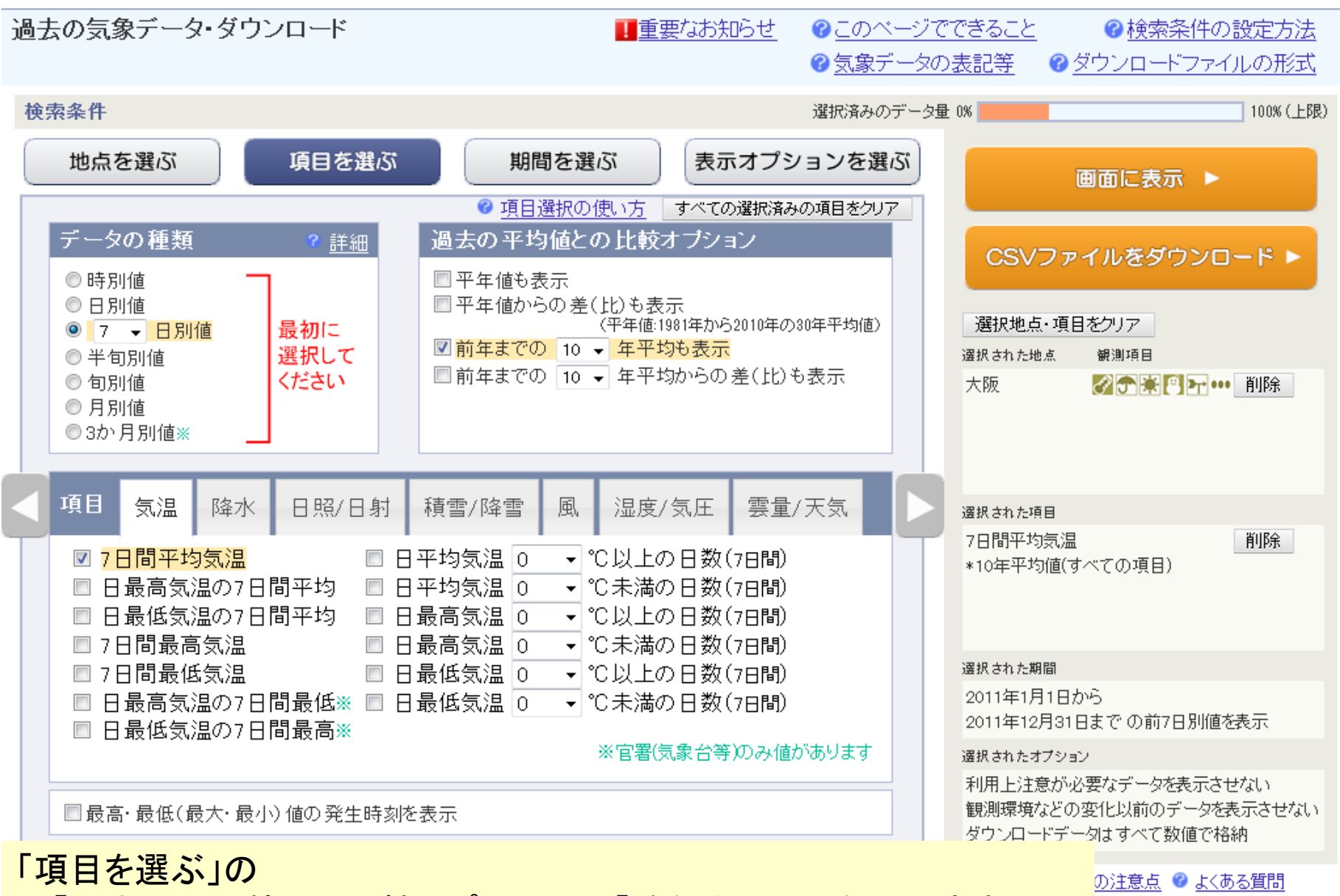

○「過去の平均値との比較オプション」で「前年までの10年平均も表示」 を追加選択します。

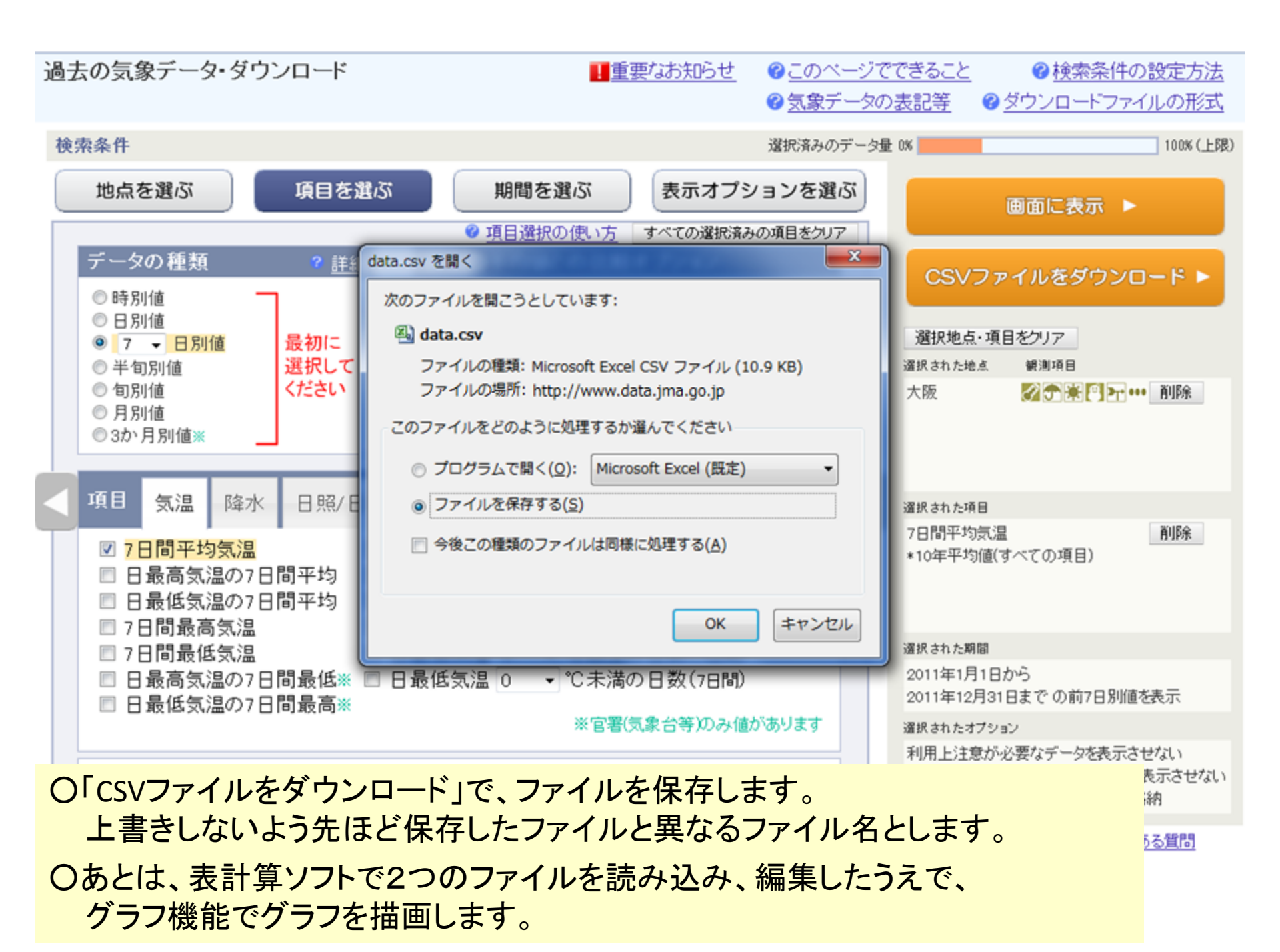